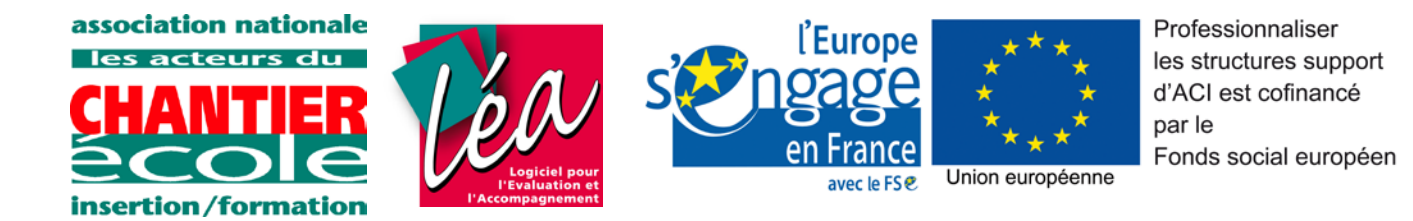

## **OBSERVATOIRE CHANTIER école**

Procédure pour la remontée des données à CHANTIER école

Avec le logiciel Léa

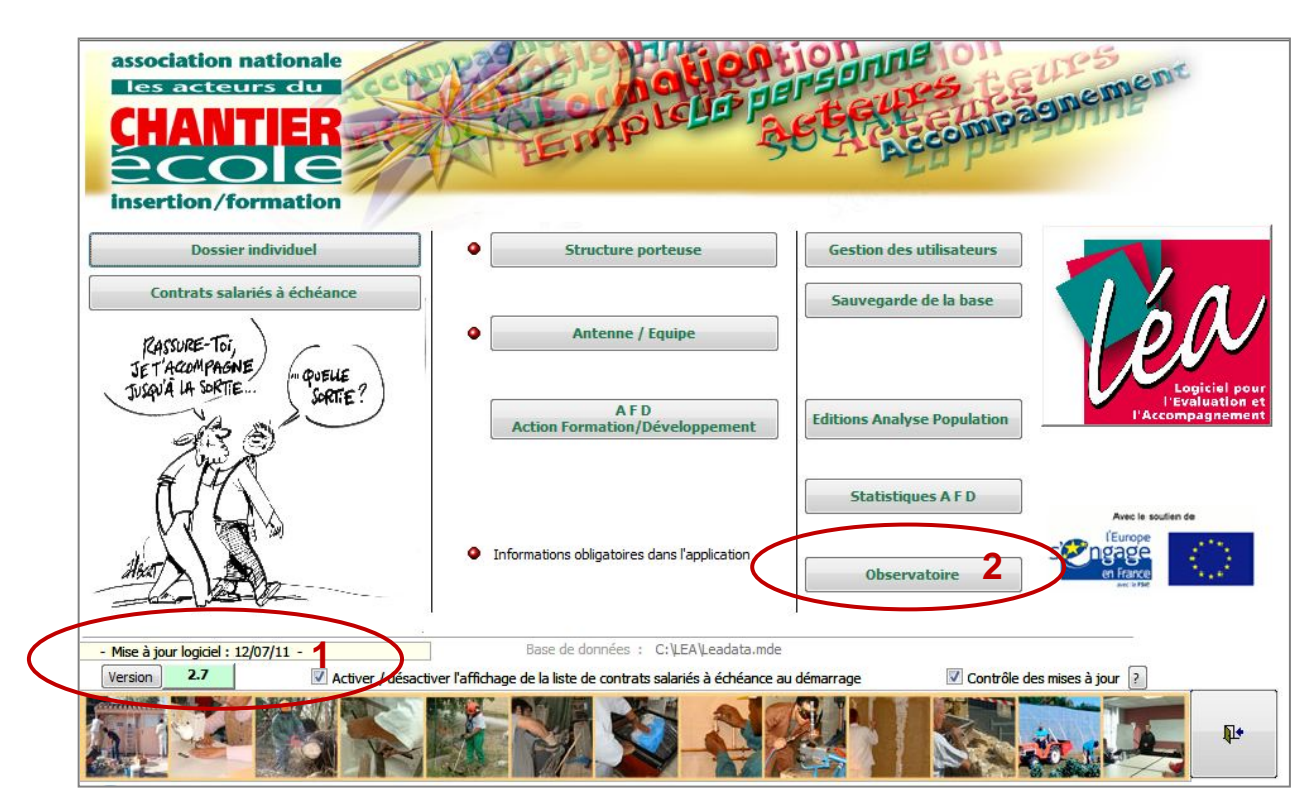

Ecran d'accueil Léa

- Vérifiez que vous utilisez bien la dernière version du logiciel (1) : 2.7.
  Si besoin, procédez à la mise à jour (voir manuel d'utilisation).
- Sur l'écran d'accueil, cliquez sur le bouton « Observatoire » (2)

| BSERVATOIR         | E LEA      |                             | NOTE                                                                  |
|--------------------|------------|-----------------------------|-----------------------------------------------------------------------|
| Identifiant        | 0233170202 |                             | Ce traitement va générer un fichier<br>contenant l'ensemble de vos    |
| Mot de passe       | ******     |                             | statistiques.                                                         |
|                    |            | Générer le fichier d'export | 4 ous devrez ensuite envoyer ce fichier à<br>chantier Ecole par mail. |
| Année de référence | 2011 3     |                             | Microsoft Office Acc                                                  |
|                    | $\smile$   |                             | Export terminé.                                                       |
|                    |            | ₽•                          |                                                                       |
|                    |            |                             |                                                                       |

- Dans la fenêtre qui s'affiche, renseignez l'année de référence : 2011 (3)
- Cliquez sur le bouton « Générer le fichier d'export » (4)
- si des informations manquent, les champs concernés vous seront indiqués. Renseignez-les dans le logiciel et reprenez les opérations 1 à 4.

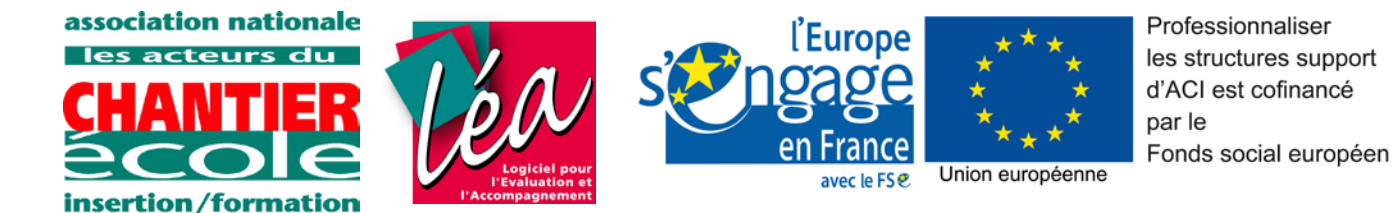

- Quand la fenêtre « Export terminé » apparaît : cliquez sur « OK » (5)

| estinataire)        | Chantier Ecole                      |  |
|---------------------|-------------------------------------|--|
| E <mark>mail</mark> | chantierecole@aloa-informatique.com |  |
| Pièce jointe        | C:\LEA\0233170202; txt              |  |
|                     |                                     |  |
|                     |                                     |  |
|                     |                                     |  |
|                     |                                     |  |

- Cliquez sur le bouton « Générer le lien d'envoi du fichier par mail » (6)

| L fichier généré par<br>Chantier Ecole<br>(chantierecole@aloa.informatique<br>C:\LEA\0233170202tx | mail                                                                                                    |                                                                                                    |                                                                                                    |
|---------------------------------------------------------------------------------------------------|----------------------------------------------------------------------------------------------------|----------------------------------------------------------------------------------------------------|----------------------------------------------------------------------------------------------------|
| Chantier Ecole                                                                                    | 10                                                                                                    |                                                                                                    |                                                                                                    |
| chantiererole@aloa.informatique<br>C:\LEA\0233170207                                              | 10                                                                                                    |                                                                                                    |                                                                                                    |
| C:\LEA\0233170207                                                                                 | 10                                                                                                    |                                                                                                    |                                                                                                    |
|                                                                                                   |                                                                                                    |                                                                                                    |                                                                                                    |
|                                                                                                   |                                                                                                    |                                                                                                    |                                                                                                    |
|                                                                                                   |                                                                                                    |                                                                                                    |                                                                                                    |
|                                                                                                   |                                                                                                    |                                                                                                    |                                                                                                    |
| <del>Générer le lien d'anv</del> oi du fio                                                        | chier par Mail                                                                                                    | h                                                                                                    | <b>₽</b> •                                                                                                    |
| fichier à Chantier Ecole                                                                          | >                                                                                                    |                                                                                                    |                                                                                                    |
| uverture de votre me                                                                              | essagerie ne s'e                                                                                                    | ffectue pas a                                                                                                    | utomatiquement en                                                                                                    |
| sur le lien ci-dessus,<br>l'adresse i                                                             | merci d'envoye<br>mentionnée sur                                                                                                    | r le fichier m<br>1 la ligne "E n                                                                                                    | ianuellement par ma<br>nail".                                                                                                    |
| joindrez à ce votre n                                                                             | nessage le fichi<br>"Pièce joir                                                                                                    | er généré m<br>ite"                                                                                                    | entionné sur la ligne                                                                                                    |
|                                                                                                   | oénére le lien d'envoi du fi<br>fichier à Chantier Ecole 7<br>iverture de votre me<br>sur le lien ci-dessus,<br>l'adresse<br>joindrez à ce votre r | ochérer le lien d'envoi du fichier par Mail<br>fichier à Chantier Ecole<br>verture de votre messagerie ne s'e<br>sur le lien ci-dessus, merci d'envoye<br>l'adresse mentionnée sur<br>joindrez à ce votre message le fichi<br>"Pièce join | ochérer le lien d'envoi du fichier par Mail<br>fichier à Chantier Ecole 7<br>iverture de votre messagerie ne s'effectue pas a<br>sur le lien ci-dessus, merci d'envoyer le fichier m<br>l'adresse mentionnée sur la ligne "E n<br>joindrez à ce votre message le fichier généré m<br>"Pièce jointe" |

- Cliquez sur le lien « Envoi du fichier à CHANTIER école » (7)

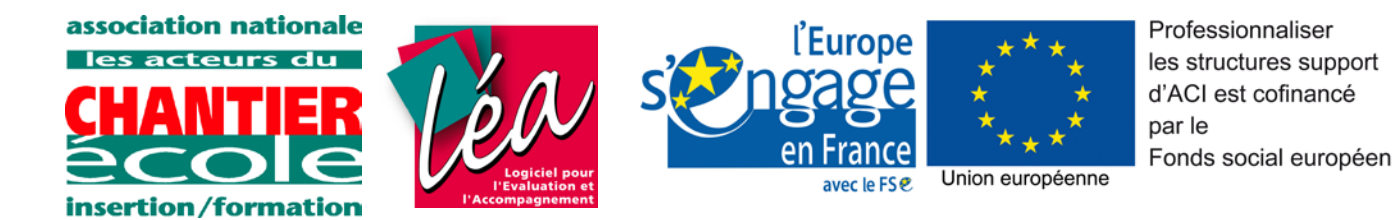

| Rédaction : Fichier                                                                                              | r Observatoire LEA                                                                                                    |              |
|----------------------------------------------------------------------------------------------------|----------------------------------------------------------------------------------------------------|--------------|
| Envoyer                                                                                                    | Affichage Insérer Format Options Outils ?<br>Drthographe 🕜 Joindre 🕋 Sécurité 📭 Enregistrer                                                                                                    |              |
| Expéditeur :                                                                                                    | Frédéric Lorence <webmestre@chantierecole.org> webmestre    Pièces jointes :      Image: Comparison of Comparison of Compariso</webmestre@chantierecole.org>                                                                                                    | x <b>T</b> 8 |
| <u>Sujet</u> :                                                                                                   | Fichier Observatoire LEA                                                                                                    |              |
| association nationale<br>los actours du<br>CHANTIER<br>COCCE<br>insertion/formation                              | Professionnaliser<br>les structures support<br>d'ACI size<br>unice size<br>unice size<br>uni |              |
| 3, place de l'Europe<br>Tél : 02 31 47 87 8<br>Site internet : www.s<br>webmestre@chemte<br>Si la pièce jointe e | e - 14200 HEROUVILLE SAINT-CLAIR<br>stantievesole.org<br>recorder org<br>est absente, veuillez joindre à ce mail le fichier C:\LEA\0233170200txt 10                                                                                                    |              |

Capture Ecran Mozilla Thunderbird

 Un nouveau message va être généré automatiquement dans votre logiciel de messagerie : vérifiez que la pièce jointe est bien présente (8)... vous n'avez plus qu'à cliquer sur « Envoyer » (9).

**Attention** : si l'ouverture de votre messagerie ne s'effectue pas automatiquement, envoyez le fichier manuellement par mail à l'adresse :

chantierecole@aloa-informatique.com

en joignant le fichier généré dont le chemin d'accès est indiqué dans « Pièce jointe » (10)

Pour toute aide, contactez :

• Frédéric Lorence : 06 85 55 15 95